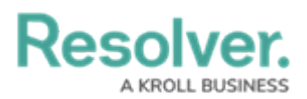

## **Assessment Section Overview**

Last Modified on 09/29/2021 12:40 pm EDT

Depending on the object type, some library objects will contain an **Assessments** section at the bottom of the page. This section will display tables (one per assessment type) that show all the existing assessments the object belongs to. Users can click the **Add Assessments to Update** button to add the object to an existing assessment where its library parent object exists, or the **Update Assessments** button to push the updated object to all relevant assessments.

Note that:

- The table contains the following columns:
  - ID Assessment Unique ID
  - Assessment Name Name of Assessment
  - Unique ID Object Unique ID
  - Dimension Dimension given to the Assessment
  - Workflow State Current state of the Object
  - Last Sync Date of the last push from library to assessment
  - Last Modified Date of the last change to the object
- Clicking the Unique ID of the object will open its clone for that assessment in a palette.
- For existing objects, the table will show every assessment containing a version of the object. For new objects, the contents of the table will be blank until an update is pushed.
- Objects shared between assessments will be displayed in the table.
- If the user does not have permission to make changes to assessments, the table will appear in read-only mode.

## Resolver. A KROLL BUSINESS

## Assessments

Review assessments where this object exists and push updates as needed to sync the assessments with the library.

| Complia     | nce Assessment                                   |                    |            |                |           |               |
|-------------|--------------------------------------------------|--------------------|------------|----------------|-----------|---------------|
| ID          | Name                                             | Unique ID          | Dimension  | Workflow State | Last Sync | Last Modified |
| CA-2        | Operations - Labour Law<br>Compliance Assessment | C 1.1              | OPERATIONS | ASSIGN CONTR   |           | 2021-09-09    |
| CA-2        | Operations - Labour Law<br>Compliance Assessment | C 1.1              | OPERATIONS | ASSIGN CONTR   |           | 2021-09-09    |
| IT Comp     | pliance Assessments                              |                    |            |                |           |               |
|             |                                                  |                    |            |                |           |               |
| ID          | Name                                             | Unique ID          | Dimension  | Workflow State | Last Sync | Last Modified |
| ID<br>ICA-1 | Name<br>FEDRAMP IT Compliance<br>Assessment      | Unique ID<br>C 1.2 | Dimension  | Workflow State | Last Sync | Last Modified |

The Assessments section as it appears on a form.